## BAB V

## IMPLEMENTASI DAN PENGUJIAN SISTEM

#### 5.1 LINGKUNGAN IMPLEMENTASI

Lingkungan implementasi merupakan perangkat yang digunakan untuk menjalankan program ini dimana perangkat terbagi menjadi 2 yaitu hardware dan software. Adapun implementasi sistem informasi akademik pada SMKN SPP Merangin dapat dijabarkan, yaitu : untuk sisi hardware, kebutuhan minimal untuk menjalankan program ini adalah komputer pentium IV atau lebih tinggi dengan prosesor : Intel Atom, Hardisk : 100 GB, Keyboard, Mouse. Untuk sisi software, kebutuhan minimal cukup menggunakan browser (Firefox, Chrome, Edge, Safari, dan lainnya).

### **5.2 IMPLEMENTASI PROGRAM**

Implementasi program digunakan untuk menerapkan perancangan halaman yang ada pada program dimana implementasi ini juga menguji program yang dibuat telah sesuai dengan sistem yang dirancang sehingga program yang dirancang tidak terjadi kesalahan baik dari sisi coding maupun dari sisi sistem sehingga hasil dari program sesuai dengan keinginan dari penulis dan memudahkan penulis untuk melakukan pengecekan dengan program yang telah dibuat apakah telah sesuai dengan keinginan dan dapat memecahkan masalah yang terjadi di SMKN SPP Merangin.

## 5.2.1 Implementasi Input Program

### 5.2.1.1 Halaman Input Login

Halaman ini merupakan halaman user untuk masuk kedalam sistem dengan menginput e-mail dan password user yang cocok dengan yang ada di dalam database. Hasil implementasinya dapat dilihat pada gambar 5.1

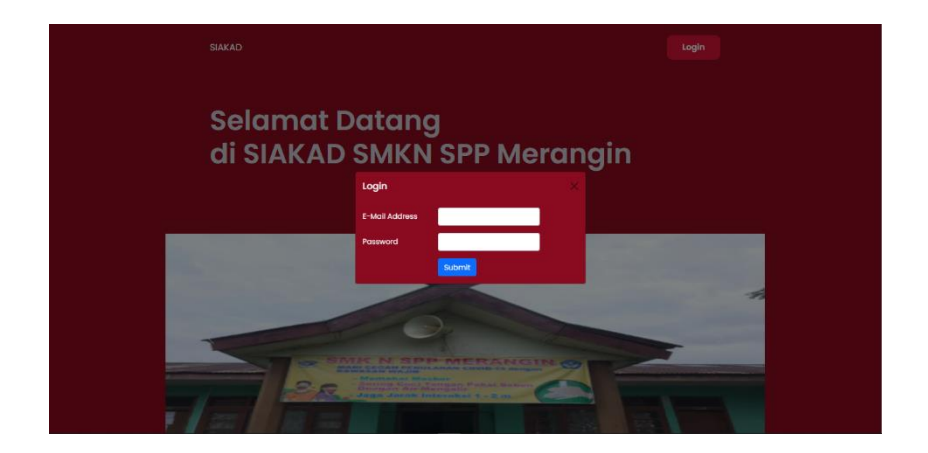

Gambar 5.1 Halaman Input Login

### 5.2.1.2 Halaman Input Kelas

Halaman ini merupakan halaman admin untuk menginput data kelas baru ke dalam sistem informasi akademik pada SMKN SPP Merangin. Hasil implementasinya dapat dilihat pada gambar 5.2

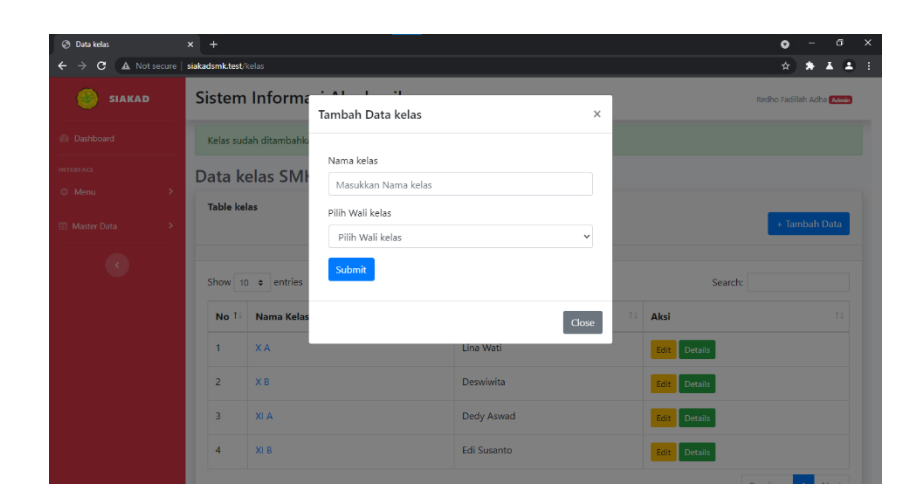

Gambar 5.2 Halaman Input Kelas

## 5.2.1.3 Halaman Input Guru

Halaman ini merupakan halaman admin untuk menginput data guru baru ke dalam sistem informasi akademik pada SMKN SPP Merangin. Hasil implementasinya dapat dilihat pada gambar 5.3

| ② Data Guru        | × +                 |                        |            |            | o - a                              | ×   |
|--------------------|---------------------|------------------------|------------|------------|------------------------------------|-----|
| ← → C ▲ Not secure | siakadsmk.test/guru |                        |            |            | * * * *                            | • • |
| SIAKAD             | Sistem Inform       | Tambah Data guru X     |            | Rec        | iho Fadilah Adha <mark>Masa</mark> | 3   |
| Dashboard          | Data Guru SM        |                        |            |            |                                    |     |
| INTERACE           | Table Guru          | Nama                   |            |            |                                    |     |
| 10. Menul >        |                     | Masukkan Nama          |            |            | + Tambah Data                      |     |
| The Adverse Dates  |                     | NIP                    |            |            |                                    | -   |
| Er Mander Data     | Show 10 • entries   | Masukkan NIP           |            | Search:    |                                    |     |
|                    |                     | Pilih Mata Pelajaran   |            | Tanggal    |                                    |     |
|                    | Nama T. P           | Pilih Mata Pelajaran 👻 | mpat Lahir | Lahir      | Aksi                               |     |
|                    | Abdullah            | Jenis Kelamin          | buk Gaung  | 1987-08-05 | Edit                               |     |
|                    |                     | Pilih Jenis Kelamin 👻  |            |            | Delete                             |     |
|                    | Atifah              | NUPTK                  | ian Teras  | 1979-10-10 | Edit                               |     |
|                    |                     | Masukkan NUPTK         |            |            | Delete                             |     |
|                    | Dedy Aswad          | Tempat lahir           | matang     | 1992-12-29 | Edit                               |     |
|                    |                     | Masukkan Tempat Lahir  | Intpar     |            | Delete                             |     |
|                    | Deswiwita           | Tanggal Lahir          | nusan      | 1982-08-03 | Edit                               |     |

Gambar 5.3 Halaman Input Guru

### 5.2.1.4 Halaman Input Siswa

Halaman ini merupakan halaman admin untuk menginput data siswa baru ke dalam sistem informasi akademik pada SMKN SPP Merangin. Hasil implementasinya dapat dilihat pada gambar 5.4

| Ø Data Siswa |           |                 |            |                       |   |            |         | G        |            |     |  |
|--------------|-----------|-----------------|------------|-----------------------|---|------------|---------|----------|------------|-----|--|
| - > C (A N   | ot secure | siakadsmk.test/ | siswa      |                       |   |            |         | ¥        | ) * -      | ε.  |  |
|              |           | Sistem          | Inform     | Tambah Data siswa     | × |            |         | Redho Fa | dilah Adha |     |  |
|              |           | Data Si         | iswa SN    |                       |   |            |         |          |            |     |  |
|              |           | Table Sis       | wa         | Nama                  |   |            |         |          |            |     |  |
|              |           |                 |            | Masukkan Nama         |   |            |         | - L*     | Tambah D   | ata |  |
|              |           |                 |            | NIPD                  |   |            |         |          |            |     |  |
|              |           | Show 10         | • entries  | Masukkan NIPD         |   |            | Search: |          |            |     |  |
|              |           |                 |            | Jenis Kelamin         |   | Tanggal    |         |          |            |     |  |
|              |           | No 1+           | Nama       | Pilih Jenis Kelamin   | * | Lahir      | Agama 💷 | Kelas 😳  | Aksi       |     |  |
|              |           | 1               | Aldi Putra | NISN                  |   | 2005-01-23 | Islam   | ХА       | Edit       |     |  |
|              |           |                 |            | Masukkan NISN         |   |            |         |          | Delete     |     |  |
|              |           | 2               | Badrul Hus | Tempat lahir          |   | 2004-08-12 | Islam   | XA       | Edit       |     |  |
|              |           |                 |            | Masukkan Tempat Lahir |   |            |         |          | Delete     |     |  |
|              |           | 3               | Deni Mu'ar | Tanggal Lahir         |   | 2005-04-22 | Islam   | XA       | Edit       |     |  |
|              |           |                 |            | mm/dd/yyyy            |   |            |         |          | Delete     |     |  |
|              |           | 4               | Echa Ovia  | Pilih Agama           |   | 2004-12-25 | Islam   | XA       | Edit       |     |  |

Gambar 5.4 Halaman Input Siswa

### 5.2.1.5 Halaman Input Mata Pelajaran

Halaman ini merupakan halaman admin untuk menginput data mata pelajaran baru ke dalam sistem informasi akademik pada SMKN SPP Merangin. Hasil implementasinya dapat dilihat pada gambar 5.5

| Ø Meta Pelajaran   | × +                  |                                                     |     | 0          | - a x        |
|--------------------|----------------------|-----------------------------------------------------|-----|------------|--------------|
| ← → C ▲ Not secure | siakadsmk.test/mapel |                                                     |     | \$         | ****         |
|                    | Sistem Informa       | Tambah Data mapel ×                                 | 1   | Redho Fo   | dilah Adha 😁 |
|                    | Data Mata Pela       |                                                     |     |            |              |
|                    | Table mapel          | Kode Mata Pelajaran                                 |     |            |              |
|                    |                      | Masukkan Kode Mata Pelajaran                        |     |            | ambah Data   |
|                    | Show 10 • entries    | Nama Mata Pelajaran<br>Masukkan Nama Mata Pelajaran |     | Search:    |              |
|                    | No 1 Kode Mata       | Semester                                            | 11  | Semester 1 | Aksi 11      |
|                    | 1 SIXA01             | Masukkan Semestec(angka)                            |     | 1          | EOIT         |
|                    | 2 BIXA01             | Submit Close                                        |     | 1          | Edit         |
|                    | 3 ENXA01             | and an an an an an an an an an an an an an          |     | 1          | Eart         |
|                    | 4 PPKNXA01           | Pendidikan Pancasila Dan Kewarganegaraan            | ιT. | 1          | Edit         |
|                    | 5 MTKUXAD1           | Matematika Umum 1                                   |     | 1          | East         |
|                    | 6 PAIXA01            | Pendidikan Agama Islam Dan Budi Pekerti 1           |     | 1          | Edit         |

Gambar 5.5 Halaman Input Mata Pelajaran

5.2.1.6 Halaman Input Ubah Password

Halaman ini merupakan halaman user untuk mengubah password akun masing-masing. Hasil implementasinya dapat dilihat pada gambar 5.6

| Ganti Password     | x +                             | • - • ×                   |
|--------------------|---------------------------------|---------------------------|
| ← → C ▲ Not secure | siakadsmit.test/change-password | ****                      |
| 🥌 SIAKAD           | Sistem Informasi Akademik       | Redho Fadillah Adha Admin |
| Dashboard          |                                 |                           |
| INTERACE           | Ubah Password                   |                           |
| Menu >             | Descued extenses                |                           |
| Master Data        | Password sekarang               |                           |
|                    | Password baru                   |                           |
| •                  | Konfirmasi Password baru        |                           |
|                    | Update Password                 |                           |
|                    |                                 |                           |
|                    |                                 |                           |
|                    |                                 |                           |
|                    |                                 |                           |
|                    | lah Adha                        |                           |

Gambar 5.6 Halaman Input Ubah Password

## 5.2.1.7 Halaman Input Nilai Siswa

Halaman ini merupakan halaman admin untuk menginput nilai siswa ke dalam sistem informasi akademik pada SMKN SPP Merangin. Hasil implementasinya dapat dilihat pada gambar 5.7

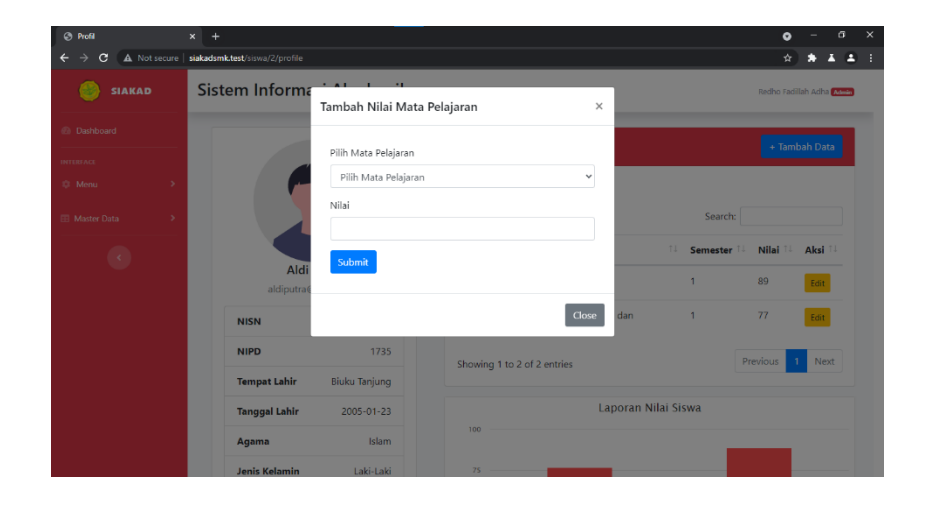

Gambar 5.7 Halaman Input Nilai Siswa

5.2.1.8 Halaman Input Buat Pengumuman

Halaman ini merupakan halaman admin untuk menginput pengumuman dalam sistem informasi akademik pada SMKN SPP Merangin. Hasil implementasinya dapat dilihat pada gambar 5.8

| PENGUMUMAN               | x +                                                                                            | ٥          | :        | đ   |   | × |
|--------------------------|------------------------------------------------------------------------------------------------|------------|----------|-----|---|---|
| ← → C (▲ Not secure )    | siakadsmk.test/pengumuman                                                                      | \$         | *        | ¥.  | * | ÷ |
| SIAKAD                   | Sistem Informasi Akademik                                                                      | Redho Fadi | llah Adl | Ada |   | Î |
| Dathboard                | Buat Pengumuman                                                                                |            |          |     |   | 1 |
| INTERIACE                | JUDUL PENGUMUMAN                                                                               |            |          |     |   | 1 |
| © Menu >                 | Masukkan title                                                                                 |            |          |     |   | 1 |
|                          | ISI PENGUMUMAN                                                                                 |            |          |     |   | 1 |
| I Master Data            |                                                                                                |            |          |     |   | 1 |
| e                        | B I S   I   I = I = (a + (a + (y)   B + (a + (a + (y)   B + (a + (a + (a + (a + (a + (a + (a + |            |          |     |   |   |
| siakadsmk.test/dashboard |                                                                                                |            |          |     |   |   |

Gambar 5.8 Halaman Input Buat Pengumuman

# 5.2.2 Implementasi Output Program

### 5.2.2.1 Halaman Welcome

Halaman Welcome merupakan halaman pertama yang ditampilkan kepada user pada saat website dijalankan. Hasil implementasinya dapat dilihat pada gambar 5.9.

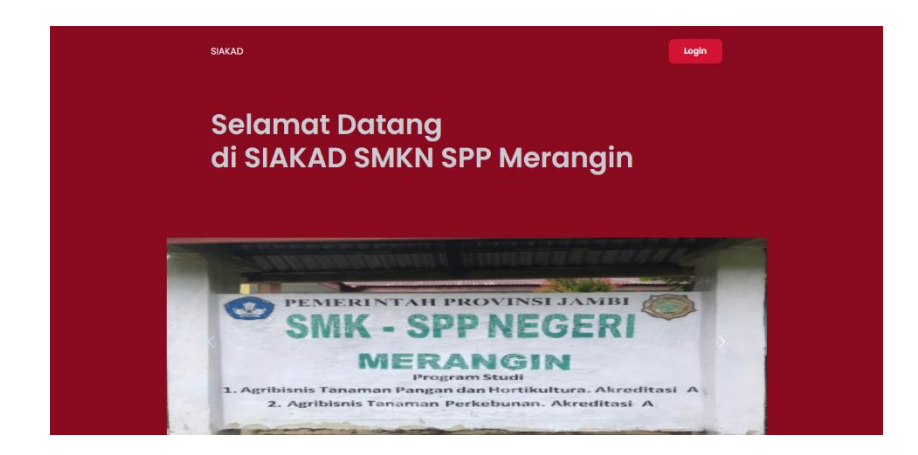

Gambar 5.9 Halaman Welcome

## 5.2.2.2 Halaman Dashboard

Halaman Dashboard merupakan halaman yang ditampilkan kepada user ketika berhasil login kedalam sistem dan menampilkan menu sesuai role user. Hasil implementasinya dapat dilihat pada gambar 5.10.

| Dashboard   SMKN SPP MERANC | × +                                                                                                    | • - • ×                      |
|-----------------------------|----------------------------------------------------------------------------------------------------|------------------------------|
| ← → C ▲ Not secure          | siakadsmk.test/dashboard                                                                                                    | 9 12 <b>8 4 4</b> 1          |
| 🛞 SIAKAD                    | Sistem Informasi Akademik                                                                                                    | Redho Fadillah Adha Kama     |
| 🗊 Dashboard                 |                                                                                                    |                              |
| DITTER ACE                  | Selamat datang Redho Fadillah Adha                                                                                                    |                              |
| © Menu →                    | · · · · · · · · · · · · · · · · · · ·                                                                                                    |                              |
| 🖽 Master Data 🔹 🗧           | NUMLAH SISWA 2 NUMLAH GURU 2 NUMLAH KELAS 1                                                                                                    | 17                           |
|                             |                                                                                                    |                              |
|                             | PENGUMUMAN                                                                                                    |                              |
|                             | Pengumuman Ujian Kenaikan Kelas                                                                                                    |                              |
|                             | Ujian semester genap ataupun ujian kenaikan kelas akan dilaksanakan pada tanggal 20 April - 30 April 2021. untu<br>hubungi guru mata pelajaran anda. berikut daftar nomor telepon guru mapel SMKN SPP Merangin | k info lebih lanjut silahkan |
|                             |                                                                                                    |                              |
|                             |                                                                                                    |                              |
|                             |                                                                                                    |                              |
|                             | Copyright © 2021 + SMKN SPP Merangin by:                                                                                                    | Redho Fadillah Adha          |

Gambar 5.10 Halaman Dashboard

5.2.2.3 Halaman Output Kelas

Halaman ini merupakan halaman yang menampilkan data seluruh kelas pada sistem SMKN SPP Merangin. Hasil implementasinya dapat dilihat pada gambar 5.11.

| 🗷 Data kelas             | × +               |                         |             |              | <b>o</b> –          | ٥     |
|--------------------------|-------------------|-------------------------|-------------|--------------|---------------------|-------|
| ← → C ▲ Not secure       | e isiakadsmk.test | t/kelas                 |             |              | x * *               |       |
| 🥌 SIAKAD                 | Sisten            | n Informasi Akademik    |             |              | Redho Fadillah Adha | Admin |
|                          | Kelas su          | idah ditambahkan        |             |              |                     |       |
|                          | Data k            | elas SMK N SPP Merangin |             |              |                     |       |
|                          | Table k           | elas                    |             |              | _                   |       |
|                          |                   |                         |             |              | + Tambah D          | ata   |
|                          | Show              | 10 ¢ entries            |             | Search:      |                     |       |
|                          | No 1              | Nama Kelas              | Wali Kelas  | Aksi         |                     |       |
|                          | 1                 | XA                      | Lina Wati   | Edit Details |                     |       |
|                          | 2                 | ХВ                      | Deswiwita   | Edit Details |                     |       |
|                          | 3                 | XI A                    | Dedy Aswad  | Edit Details |                     |       |
|                          | 4                 | XI B                    | Edi Susanto | Edit Details |                     |       |
| siakadsmk.test/dashboard |                   |                         |             |              | _                   |       |

Gambar 5.11 Halaman Output Kelas

## 5.2.2.4 Halaman Output Guru

Halaman ini merupakan halaman yang menampilkan data seluruh guru pada sistem SMKN SPP Merangin. Hasil implementasinya dapat dilihat pada gambar 5.12.

| O Data Guru |           |                 |               |                  |       |                     |                  | •          | -        |     |
|-------------|-----------|-----------------|---------------|------------------|-------|---------------------|------------------|------------|----------|-----|
|             | ot secure | Sistem Infor    | masi Akademil | k                |       |                     | Br               | str        | lah Adha |     |
| Dashhoazt   |           | Data Guru S     | MK N SPP Mer  | angin            |       |                     |                  |            |          |     |
|             |           | Table Guru      |               | -                |       |                     |                  | _          |          |     |
|             |           |                 |               |                  |       |                     |                  | + Tar      | nbah E   | ata |
|             |           | Show 10 \$ entr | ies           |                  |       |                     | Search:          |            |          |     |
|             |           | Nama 1          | <b>NIP</b> 11 | Jenis<br>Kelamin | NUPTK | Tempat Lahir 🛛      | Tanggal<br>Lahir | Aksi       | i        |     |
|             |           | Abdullah        |               | Laki-laki        |       | Lubuk Gaung         | 1987-08-05       | Edi<br>Del | ete      |     |
|             |           | Atifah          |               | Perempuan        |       | Titian Teras        | 1979-10-10       | Edi<br>Del | ete      |     |
|             |           | Dedy Aswad      |               | Laki-laki        |       | Pematang<br>Siampat | 1992-12-29       | Edi<br>Del | ete      |     |
|             |           | Deswiwita       |               | Perempuan        |       | Tarusan             | 1982-08-03       | Edi        |          |     |

## Gambar 5.12 Halaman Output Guru

### 5.2.2.5 Halaman Output Siswa

Halaman ini merupakan halaman yang menampilkan data seluruh siswa pada sistem SMKN SPP Merangin. Hasil implementasinya dapat dilihat pada gambar 5.13.

| 🕑 Data Siswa | ;          | × +             |                |         |                    |             |                   |                    |         | c        | ) -           | σ        | ſ |
|--------------|------------|-----------------|----------------|---------|--------------------|-------------|-------------------|--------------------|---------|----------|---------------|----------|---|
| ← → C ▲ Note | secure   : | siakadsmk.test/ | siswa          |         |                    |             |                   |                    |         | ž        | * (           | * *      | - |
| 🎯 SIAKAD     |            | Sistem          | Informasi      | Akader  | nik                |             |                   |                    |         | Redho Fa | dillah Adl    | 13 Admin | 9 |
|              |            | Data S          | iswa SMK N     | I SPP N | 1erangin           |             |                   |                    |         |          |               |          |   |
|              | >          | Table Sis       | wa             |         |                    |             |                   |                    |         | •        | Tambah        | Data     | 1 |
|              | *          | Show 10         |                |         |                    |             |                   |                    | Search  | h:       |               |          |   |
|              |            | No 🎋            | Nama 11        | NIPD 11 | Jenis<br>Kelamin 🗇 | NISN 11     | Tempat<br>Lahir 🗇 | Tanggal<br>Lahir 1 | Agama 🗇 | Kelas 💷  | Aksi          |          |   |
|              |            | 1               | Aldi Putra     | 1735    | Laki-laki          | 0053896775  | Biuku<br>Tanjung  | 2005-01-23         | Islam   | XA       | Edit<br>Delet | e        |   |
|              |            | 2               | Badrul Husaini | 1744    | Laki-laki          | 00426484944 | Muara<br>Bantan   | 2004-08-12         | Islam   | ХA       | Edit<br>Delet | e        |   |
|              |            | 3               | Deni Mu'arif   | 1745    | Laki-laki          | 3058308607  | Titian Teras      | 2005-04-22         | Islam   | XA       | Edit<br>Delet | e        |   |
|              |            | 4               | Echa Ovia      | 1737    | Perempuan          | 0046793861  | Nibung            | 2004-12-25         | Islam   | XA       | Edit          |          |   |

Gambar 5.13 Halaman Output Siswa

## 5.2.2.6 Halaman Output Mata Pelajaran

Halaman ini merupakan halaman yang menampilkan data seluruh mata pelajaran pada sistem SMKN SPP Merangin. Hasil implementasinya dapat dilihat pada gambar 5.14.

| Mata Pelajaran     | × +             |                      |                                            | (            | <b>)</b> -     | ٥  |
|--------------------|-----------------|----------------------|--------------------------------------------|--------------|----------------|----|
| ← → C ▲ Not secure | siakadsmk.test/ | Informasi Akademik   |                                            | S<br>Redho F | adillah Adha 🔼 | *  |
|                    | Data N          | lata Pelajaran SMK N | SPP Merangin                               |              |                |    |
|                    | Table m         | apel                 |                                            | +            | Tambah Dat     | ta |
|                    | Show 1          | 0 ¢ entries          |                                            | Search:      |                |    |
|                    | No 11           | Kode Mata Pelajaran  | Nama Mata Pelajaran                        | Semester 11  | Aksi           |    |
|                    | 1               | SIXA01               | Sejarah Indonesia 1                        | 1            | Edit           |    |
|                    | 2               | BIXA01               | Bahasa Indonesia 1                         | 1            | Edit           |    |
|                    | з               | ENXA01               | Bahasa Inggris 1                           | 1            | Edit           |    |
|                    | 4               | PPKNXA01             | Pendidikan Pancasila Dan Kewarganegaraan 1 | 1            | Edit           |    |
|                    | 5               | MTKUXA01             | Matematika Umum 1                          | 1            | Edit           |    |
|                    | 6               | PAIXA01              | Pendidikan Agama Islam Dan Budi Pekerti 1  | 1            | Edit           |    |

## Gambar 5.14 Halaman Output Mata Pelajaran

## 5.2.2.7 Halaman Output Nilai Siswa

Halaman ini merupakan halaman yang menampilkan data seluruh nilai siswa pada sistem SMKN SPP Merangin. Hasil implementasinya dapat dilihat pada gambar 5.15.

| 3 Profil       | × +                               |                                   |                                                        |                | ٥          | -          |   |
|----------------|-----------------------------------|-----------------------------------|--------------------------------------------------------|----------------|------------|------------|---|
| → C 🔺 Not secu | ire   slakadsmk.test/siswa/2/prof | le                                |                                                        |                | \$         | * *        | • |
| 🎯 SIAKAD       | Sistem Inform                     | masi Akademik                     |                                                        |                | Redho Fadi | illah Adha | ^ |
|                |                                   |                                   | Nilai Mata Pelajaran                                   |                | + Tam      | bah Data   |   |
|                |                                   |                                   | Catal                                                  |                |            |            |   |
|                | s (                               |                                   | Show 10   entries                                      | Search:        |            |            |   |
|                |                                   |                                   | Kode 🌐 Mata Pelajaran                                  | 14 Semester 14 | Nilai 💷    | Aksi       |   |
|                | Aaldipu                           | <b>ldi Putra</b><br>tra@gmail.com | BIOXA01 Biologi 1                                      | 1              | 89         | Edit       |   |
|                | NISN                              | 0053896775                        | PPKNXA01 Pendidikan Pancasila dan<br>Kewarganegaraan 1 | 1              | 77         | Edit       |   |
|                | NIPD                              | 1735                              | Showing 1 to 2 of 2 entries                            | P              | revious    | 1 Nex      | t |
|                | Tempat Lahi                       | r Biuku Tanjung                   | storing rozerzenato                                    |                |            |            |   |
|                | Tanggal Lahi                      | r 2005-01-23                      | Laporar                                                | n Nilai Siswa  |            |            |   |
|                | Agama                             | Islam                             | 100                                                    | _              |            |            |   |
|                | Jenis Kelami                      | n Laki-Laki                       | 75                                                     |                |            |            |   |

Gambar 5.15 Halaman Output Nilai Siswa

# 5.2.2.8 Halaman Cetak Rapor

Halaman ini merupakan halaman yang menampilkan rapor siswa pada sistem SMKN SPP Merangin. Hasil implementasinya dapat dilihat pada gambar 5.16.

|                             | SMKN SPP Merangin                                                        |                                                                                    |                                             |       |       | 0  |   | - 0 |   |
|-----------------------------|--------------------------------------------------------------------------|------------------------------------------------------------------------------------|---------------------------------------------|-------|-------|----|---|-----|---|
| ← → C ▲ Not secure   siakad | mk.test/siswa/2/cetak_rap                                                |                                                                                    |                                             |       |       | \$ | * | ÷.  | * |
| SMKN SPP Merangin           |                                                                          | 1 / 1 - 100% +                                                                     |                                             |       |       |    |   | ÷   |   |
|                             | 1                                                                        | Dinas Pendidikan Kabupa<br>SMKN SPP Merat<br>Jatan Dyth Madata Gat Data Tatas Rata | iten Merang<br>igin<br>matan batang Matamat | in    |       |    |   |     |   |
|                             | Nama : Aldi<br>Kelas : X A<br>Ni8N : 0053<br>Janis kelami<br>NIPD : 1735 | Laporan Nilai S<br>Putra<br>800775<br>n : Laki-laki                                | iswa                                        |       |       |    |   |     |   |
|                             | Kode                                                                     | Mata Pelajaran                                                                     | Somester                                    | Nital | Grade |    |   |     |   |
|                             | PPKNXA01                                                                 | Pendidikan Pancasila dan Kewarganegaraan<br>1                                      | 1                                           | 77    | в     |    |   |     |   |
|                             | BIOXA01                                                                  | Biologi 1                                                                          | 1                                           | 80    | A.    |    |   |     |   |
|                             | 10 10 10 10 10 10 10 10 10 10 10 10 10 1                                 |                                                                                    |                                             |       |       |    |   |     |   |

### Gambar 5.16 Halaman Cetak Rapor

#### **5.3 PENGUJIAN SISTEM**

Pengujian sistem dilakukan untuk memastikan bahwa sistem berjalan dengan baik dan telah sesuai dengan desain dan fungsinya tanpa ada kesalahan. Pada tahap ini dilakukan pengujian menggunakan metode pengujian black box dimana penulis melakukan pengecekan hasil keluaran (output) dari website dan apabila hasil keluaran (output) tidak sesuai dengan atau terjadi kesalahan maka penulis melakukan perbaikan agar keluar dari website tersebut dapat sesuai dengan hasil yang diharapkan. Dan berikut ini adalah tabel-tabel pengujian yang dilakukan, antara lain :

### 5.3.1 Pengujian Form Login

Pengujian form login dilakukan untuk memastikan bahwa telah berjalan dan dapat digunakan dengan baik. Untuk lebih jelasnya dapat dilihat pada tabel. 5.1

| No. | Deskripsi                  | Prosedur              | Masukan                                                                                             | Keluaran yang                       | Hasil yang                                 | Kesimpula |
|-----|----------------------------|-----------------------|----------------------------------------------------------------------------------------------------|-------------------------------------|--------------------------------------------|-----------|
|     |                            | Pengujian             |                                                                                                    | Diharapkan                          | didapat                                    | n         |
| 1   | Pengujian<br>pada<br>login | Menjalankan<br>sistem | Menginput :<br>Nama admin =<br>"<br><u>redho@gmail.c</u><br><u>om</u> "<br>Password =<br>"12345678" | Menampilkan<br>halaman<br>dashboard | Menampilka<br>n halaman<br>dashboard       | Berhasil  |
| 2   | Pengujian<br>pada<br>login | Menjalankan<br>sistem | Menginput :<br>Nama admin =<br>"                                                                    | Menampilkan<br>pesan<br>"username   | Menampilka<br>n pesan<br>"username<br>atau | Berhasil  |

**Tabel 5.1 Pengujian Form Login** 

|  | redho@gmail.c<br>om<br>" | atau password<br>anda salah" | password<br>anda salah" |  |
|--|--------------------------|------------------------------|-------------------------|--|
|  | Password = "tes"         |                              |                         |  |

# 5.3.2 Pengujian Form Mengelola Siswa

Pengujian form mengelola siswa dilakukan untuk memastikan bahwa telah berjalan dan dapat digunakan dengan baik. Untuk lebih jelasnya dapat dilihat pada tabel. 5.2

| No. | Deskripsi  | Prosedur   | Masukan      | Keluaran   | Hasil yang | Kesimpulan |
|-----|------------|------------|--------------|------------|------------|------------|
|     |            | Pengujian  |              |            | didapat    |            |
| 1   | Pengujian  | Menjalakan | Menginput :  | Menampilka | Menampilka | Berhasil   |
|     | pada       | sistem     | Nama         | n pesan    | n pesan    |            |
|     | menambah   | Login      |              | "Data      | "Data      |            |
|     | data siswa | admin      | NIPD         | Berhasil   | Berhasil   |            |
|     |            |            | Jenis        | Disimpan"  | Disimpan"  |            |
|     |            | Mengklik   | Kelamin      |            |            |            |
|     |            | menu data  | NICNI        |            |            |            |
|     |            | siswa      | INISIN       |            |            |            |
|     |            |            | Tempat lahir |            |            |            |
|     |            |            | Tanggal      |            |            |            |
|     |            |            | Lahir        |            |            |            |
|     |            |            | Agama        |            |            |            |

# Tabel 5.2 Pengujian Form Mengelola Siswa

|   |                                |                                                            | Kelas                                                                                                    |                                                                            |                                                                            |          |
|---|--------------------------------|------------------------------------------------------------|----------------------------------------------------------------------------------------------------|----------------------------------------------------------------------------|----------------------------------------------------------------------------|----------|
|   |                                |                                                            | E-Mail                                                                                                    |                                                                            |                                                                            |          |
| 2 | Pengujian                      | Menjalakan                                                 | Menginput :                                                                                                    | Menampilka                                                                 | Menampilka                                                                 | Berhasil |
|   | pada<br>menambah<br>data siswa | sistem<br>Login<br>admin<br>Mengklik<br>menu data<br>siswa | Nama<br>NIPD<br>Jenis<br>Kelamin<br>NISN<br>Tempat lahir<br>Tanggal<br>Lahir<br>Agama<br>Kelas<br>E-Mail<br>Dan salah<br>satu belum | n pesan<br>"Please fill<br>out this<br>field" pada<br>field yang<br>kosong | n pesan<br>"Please fill<br>out this<br>field" pada<br>field yang<br>kosong |          |
| 2 | D                              | NG 11                                                      |                                                                                                    | N                                                                          | NA                                                                         | D 1 1    |
| 3 | Pengujian                      | Menjalakan                                                 | Menginput                                                                                                    | Menampilka                                                                 | Menampilka                                                                 | Berhasil |
|   | pada                           | sistem                                                     | data ubahan                                                                                                    | n pesan                                                                    | n pesan                                                                    |          |
|   | mengubah                       | Login                                                      |                                                                                                    | "Data                                                                      | "Data                                                                      |          |
|   | data siswa                     | admin                                                      |                                                                                                    | berhasil                                                                   | berhasil                                                                   |          |
|   |                                |                                                            |                                                                                                    | diubah "                                                                   | diubah"                                                                    |          |

| 4 | Pengujian<br>pada<br>mengubah<br>data siswa | Mengklik<br>menu data<br>siswa<br>Mengklik<br>tombol<br>Edit<br>Menjalakan<br>sistem<br>Login<br>admin<br>Mengklik<br>menu data<br>siswa<br>Mengklik<br>tombol<br>Edit | Data ubahan<br>ada yang<br>belum<br>terinput<br>semua | Menampilka<br>n pesan<br>"Please fill<br>out this<br>field" pada<br>field yang<br>kosong | Menampilka<br>n pesan<br>"Please fill<br>out this<br>field" pada<br>field yang<br>kosong | Berhasil |
|---|---------------------------------------------|----------------------------------------------------------------------------------------------------|-------------------------------------------------------|------------------------------------------------------------------------------------------|------------------------------------------------------------------------------------------|----------|
|   |                                             | Edit                                                                                                    |                                                       |                                                                                          |                                                                                          |          |
| 5 | Pengujian                                   | Menjalakan                                                                                                    |                                                       | Menampilka                                                                               | Menampilka                                                                               | Berhasil |
|   | pada                                        | sistem                                                                                                    |                                                       | n pesan                                                                                  | n pesan                                                                                  |          |
|   | menghapus                                   | Login                                                                                                    |                                                       | "Data                                                                                    | "Data                                                                                    |          |
|   | data siswa                                  | admin                                                                                                    |                                                       | Berhasil                                                                                 | Berhasil                                                                                 |          |
|   |                                             |                                                                                                    |                                                       | Dihapus"                                                                                 | Dihapus"                                                                                 |          |
|   |                                             | Mengklik                                                                                                    |                                                       |                                                                                          |                                                                                          |          |
|   |                                             | menu data                                                                                                    |                                                       |                                                                                          |                                                                                          |          |
|   |                                             | siswa                                                                                                    |                                                       |                                                                                          |                                                                                          |          |

| Mengklik  |  |  |
|-----------|--|--|
| tombol    |  |  |
| Delete    |  |  |
| Mengkonfi |  |  |
| rmasi     |  |  |
| hapus     |  |  |
|           |  |  |

# 5.3.3 Pengujian Form Mengelola Guru

Pengujian form mengelola guru dilakukan untuk memastikan bahwa telah berjalan dan dapat digunakan dengan baik. Untuk lebih jelasnya dapat dilihat pada tabel. 5.3

| No. | Deskripsi          | Prosedur   | Masukan      | Keluaran    | Hasil yang | Kesimpulan |
|-----|--------------------|------------|--------------|-------------|------------|------------|
|     |                    | Pengujian  |              |             | didapat    |            |
| 1   | Pengujian          | Menjalakan | Menginput :  | Menampilkan | Menampil   | Berhasil   |
|     | pada               | sistem     | Nama         | pesan "Data | kan pesan  |            |
|     | menambah           | Login      |              | Berhasil    | "Data      |            |
|     | data guru<br>admin | NIP        | Disimpan"    | Berhasil    |            |            |
|     |                    |            | Jenis        |             | Disimpan"  |            |
|     |                    | Mengklik   | Kelamin      |             |            |            |
|     |                    | menu data  |              |             |            |            |
|     |                    | guru       | NUPIK        |             |            |            |
|     |                    |            | Tempat lahir |             |            |            |
|     |                    |            |              |             |            |            |

Tabel 5.3 Pengujian Form Mengelola Guru

|   |           |                   | Tanggal      |               |              |          |
|---|-----------|-------------------|--------------|---------------|--------------|----------|
|   |           |                   | Lahir        |               |              |          |
|   |           |                   | Agama        |               |              |          |
|   |           |                   | Kelas        |               |              |          |
|   |           |                   | E-Mail       |               |              |          |
| 2 | Pengujian | Menjalakan        | Menginput :  | Menampilkan   | Menampil     | Berhasil |
|   | pada      | sistem            | Nama         | pesan "Please | kan pesan    |          |
|   | menambah  | Login             |              | fill out this | "Please fill |          |
|   | data guru | admin             | NIP          | field" pada   | out this     |          |
|   |           |                   | Jenis        | field yang    | field" pada  |          |
|   |           | Mengklik          | Kelamin      | kosong        | field yang   |          |
|   |           | menu data<br>guru | NUPTK        |               | kosong       |          |
|   |           |                   | Tempat lahir |               |              |          |
|   |           |                   | Tanggal      |               |              |          |
|   |           |                   | Lahir        |               |              |          |
|   |           |                   | Agama        |               |              |          |
|   |           |                   | Kelas        |               |              |          |
|   |           |                   | E-Mail       |               |              |          |
|   |           |                   | Dan salah    |               |              |          |
|   |           |                   | satu belum   |               |              |          |
|   |           |                   | terinput     |               |              |          |
| 3 | Pengujian | Menjalakan        | Menginput    | Menampilkan   | Menampil     | Berhasil |
|   | pada      | sistem            | data ubahan  | pesan "Data   | kan pesan    |          |
|   |           |                   |              |               |              | 1        |

|   | data guru                                                                                 | admin                                                                                                    |                                                       | diubah "                                                                                                    | berhasil                                                                                                    |          |
|---|-------------------------------------------------------------------------------------------|----------------------------------------------------------------------------------------------------|-------------------------------------------------------|----------------------------------------------------------------------------------------------------|----------------------------------------------------------------------------------------------------|----------|
|   |                                                                                           | Mengklik<br>menu data<br>guru<br>Mengklik                                                                                                    |                                                       |                                                                                                    | diubah"                                                                                                    |          |
|   |                                                                                           | tombol                                                                                                    |                                                       |                                                                                                    |                                                                                                    |          |
|   |                                                                                           | Edit                                                                                                    |                                                       |                                                                                                    |                                                                                                    |          |
| 4 | Pengujian                                                                                 | Menjalakan                                                                                                    | Data ubahan                                           | Menampilkan                                                                                                    | Menampil                                                                                                    | Berhasil |
|   | pada                                                                                      | sistem                                                                                                    | ada yang                                              | pesan "Please                                                                                                    | kan pesan                                                                                                    |          |
|   | mengubah                                                                                  | Login                                                                                                    | belum                                                 | fill out this                                                                                                    | "Please fill                                                                                                    |          |
|   | data guru                                                                                 | admin                                                                                                    | terinput                                              | field" pada                                                                                                    | out this                                                                                                    |          |
|   |                                                                                           |                                                                                                    | semua                                                 | field yang                                                                                                    | field" pada                                                                                                    |          |
|   |                                                                                           | Mengklik                                                                                                    |                                                       | kosong                                                                                                    | field yang                                                                                                    |          |
|   |                                                                                           | menu data                                                                                                    |                                                       |                                                                                                    | kosong                                                                                                    |          |
|   |                                                                                           | guru                                                                                                    |                                                       |                                                                                                    |                                                                                                    |          |
|   |                                                                                           | Mengklik                                                                                                    |                                                       |                                                                                                    |                                                                                                    |          |
|   |                                                                                           | tombol                                                                                                    |                                                       |                                                                                                    |                                                                                                    |          |
|   |                                                                                           | Edit                                                                                                    |                                                       |                                                                                                    |                                                                                                    |          |
| 5 | Pengujian                                                                                 | Menjalakan                                                                                                    |                                                       | Menampilkan                                                                                                    | Menampil                                                                                                    | Berhasil |
|   | pada                                                                                      | sistem                                                                                                    |                                                       | pesan "Data                                                                                                    | kan pesan                                                                                                    |          |
|   | menghapus                                                                                 | <b>.</b> .                                                                                                    |                                                       | Berhasil                                                                                                    | "Data                                                                                                    |          |
|   | data guru                                                                                 | Login                                                                                                    |                                                       | Dihanus"                                                                                                    | Berhasil                                                                                                    |          |
|   | Guiu guiu                                                                                 | admin                                                                                                    |                                                       | Dimpus                                                                                                    | Dihanya"                                                                                                    |          |
|   |                                                                                           |                                                                                                    |                                                       |                                                                                                    | Dinapus                                                                                                    |          |
| 4 | Pengujian<br>pada<br>mengubah<br>data guru<br>Pengujian<br>pada<br>menghapus<br>data guru | Menjalakan<br>sistem<br>Login<br>admin<br>Mengklik<br>menu data<br>guru<br>Mengklik<br>tombol<br>Edit<br>Menjalakan<br>sistem<br>Login<br>admin | Data ubahan<br>ada yang<br>belum<br>terinput<br>semua | Menampilkan<br>pesan "Please<br>fill out this<br>field" pada<br>field yang<br>kosong<br>Menampilkan<br>pesan "Data<br>Berhasil<br>Dihapus" | Menampil<br>kan pesan<br>"Please fill<br>out this<br>field" pada<br>field yang<br>kosong<br>Menampil<br>kan pesan<br>"Data<br>Berhasil<br>Dihapus" | Berhasil |

|  | Mengklik  |  |  |
|--|-----------|--|--|
|  | menu data |  |  |
|  | guru      |  |  |
|  | Mengklik  |  |  |
|  | tombol    |  |  |
|  | Delete    |  |  |
|  | Mengkonfi |  |  |
|  | rmasi     |  |  |
|  | hapus     |  |  |
|  |           |  |  |

# 5.3.4 Pengujian Form Mengelola Kelas

Pengujian form mengelola kelas dilakukan untuk memastikan bahwa telah berjalan dan dapat digunakan dengan baik. Untuk lebih jelas dapat dilihat pada tabel 5.4

| No. | Deskripsi  | Prosedur   | Masukan     | Keluaran    | Hasil yang  | Kesimpu |
|-----|------------|------------|-------------|-------------|-------------|---------|
|     |            | Pengujian  |             |             | didapat     | lan     |
| 1   | Pengujian  | Menjalakan | Menginput : | Menampilkan | Menampilkan | Berhasi |
|     | pada       | sistem     | Nama kelas  | pesan "Data | pesan "Data | 1       |
|     | menambah   | Login      |             | Berhasil    | Berhasil    |         |
|     | data kelas | admin      | walikelas   | Disimpan"   | Disimpan"   |         |
|     |            |            |             |             |             |         |

Tabel 5.4 Pengujian Form Mengelola Kelas

|   |            | Mengklik   |               |               |               |                |
|---|------------|------------|---------------|---------------|---------------|----------------|
|   |            | menu data  |               |               |               |                |
|   |            | kolos      |               |               |               |                |
|   |            | Kelas      |               |               |               |                |
| 2 | Pengujian  | Menjalakan | Menginput :   | Menampilkan   | Menampilkan   | Berhasi        |
|   | pada       | sistem     |               | pesan "data   | pesan "data   |                |
|   | manamhah   |            | Nama          | udah ada"     | udah ada"     | 1              |
|   | menamoan   | Login      | walikelas     | sudan ada     | sudan ada     |                |
|   | data kelas | admin      |               |               |               |                |
|   |            |            | Dan salah     |               |               |                |
|   |            | Mengklik   | satu data ada |               |               |                |
|   |            | menu data  | vang          |               |               |                |
|   |            | kelas      | down 1:1-oot  |               |               |                |
|   |            |            | uupiikat      |               |               |                |
| 3 | Pengujian  | Menjalakan | Menginput     | Menampilkan   | Menampilkan   | Berhasi        |
|   | pada       | sistem     | data ubahan   | pesan "Data   | pesan "Data   | 1              |
|   | mengubah   |            |               | berbasil      | barbasil      | 1              |
|   | menguban   | Login      |               | bernasn       | bernasn       |                |
|   | data kelas | admin      |               | diubah "      | diubah"       |                |
|   |            |            |               |               |               |                |
|   |            | Mengklik   |               |               |               |                |
|   |            | menu data  |               |               |               |                |
|   |            | kelas      |               |               |               |                |
|   |            |            |               |               |               |                |
|   |            | Mengklik   |               |               |               |                |
|   |            | tombol     |               |               |               |                |
|   |            | Edit       |               |               |               |                |
|   | Dura "     | Mariala    | Dete 11       | M             | M             | <b>D</b> 1 · · |
| 4 | Pengujian  | Menjalakan | Data ubahan   | Menampilkan   | Menampilkan   | Berhasi        |
|   | pada       | sistem     | ada yang      | pesan "Please | pesan "Please | 1              |
|   | mengubah   | Login      | belum         | fill out this | fill out this |                |
|   | data kelas | admir      |               | field" pada   | field" pada   |                |
|   |            | aumm       |               |               |               |                |
|   |            |            |               |               | 1             |                |

|  | Mengklik  | terinput | field yang | field yang |  |
|--|-----------|----------|------------|------------|--|
|  | menu data | semua    | kosong     | kosong     |  |
|  | kelas     |          |            |            |  |
|  | Mengklik  |          |            |            |  |
|  | tombol    |          |            |            |  |
|  | Edit      |          |            |            |  |
|  |           |          |            |            |  |

# 5.3.5 Pengujian Form Mengelola Mata Pelajaran

Pengujian form mengelola mata pelajaran dilakukan untuk memastikan bahwa telah berjalan dan dapat digunakan dengan baik. Untuk lebih jelas dapat dilihat pada tabel 5.5

| No. | Deskripsi | Prosedur   | Masukan     | Keluaran    | Hasil yang  | Kesimp       |
|-----|-----------|------------|-------------|-------------|-------------|--------------|
|     |           | Pengujian  |             |             | didapat     | ulan         |
| 1   | D         | M          | Manalan     | M           | M           | <b>D</b> 1 · |
| 1   | Pengujian | Menjalakan | Menginput : | Menampilkan | Menampilkan | Berhasi      |
|     | pada      | sistem     | kode mapel  | pesan "Data | pesan "Data | 1            |
|     | menambah  | Lesin      |             | Berhasil    | Berhasil    |              |
|     | data mata | admin      | nama mapel  | Disimpan"   | Disimpan"   |              |
|     | pelajaran |            | semester    |             |             |              |
|     |           | Mengklik   |             |             |             |              |
|     |           | menu data  |             |             |             |              |
|     |           | mata       |             |             |             |              |
|     |           | pelajaran  |             |             |             |              |
|     |           |            |             |             |             |              |

Tabel 5.5 Pengujian Form Mengelola Mata Pelajaran

| 2 | Pengujian                          | Menjalakan                                                               | Menginput :                                    | Menampilkan   | Menampilkan   | Berhasi |
|---|------------------------------------|--------------------------------------------------------------------------|------------------------------------------------|---------------|---------------|---------|
|   | pada                               | sistem                                                                   | kode mapel                                     | pesan "data   | pesan "data   | 1       |
|   | menambah<br>data mata<br>pelajaran | Login<br>admin<br>Mengklik                                               | nama mapel<br>semester                         | sudah ada"    | sudah ada"    |         |
|   |                                    | menu data<br>mata<br>pelajaran                                           | Dan salah<br>satu data ada<br>yang<br>duplikat |               |               |         |
| 3 | Pengujian                          | Menjalakan                                                               | Menginput                                      | Menampilkan   | Menampilkan   | Berhasi |
|   | pada                               | sistem                                                                   | data ubahan                                    | pesan "Data   | pesan "Data   | 1       |
|   | mengubah                           | Login                                                                    |                                                | berhasil      | berhasil      |         |
|   | data mata                          | admin                                                                    |                                                | diubah "      | diubah"       |         |
| 4 | pelajaran                          | Mengklik<br>menu data<br>mata<br>pelajaran<br>Mengklik<br>tombol<br>Edit | Data ubahan                                    | Menampilkan   | Menampilkan   | Barbaci |
| 4 | rengujian                          | wienjalakan                                                              |                                                |               |               | Bernasi |
|   | pada                               | sistem                                                                   | ada yang                                       | pesan "Please | pesan "Please | 1       |
|   | mengubah                           | Login                                                                    | belum                                          | fill out this | fill out this |         |
|   | data mata<br>pelajaran             | admin                                                                    | terinput<br>semua                              | field" pada   | field" pada   |         |

| Mengklik  | field yang | field yang |
|-----------|------------|------------|
| menu data | kosong     | kosong     |
| mata      |            |            |
| pelajaran |            |            |
| Mengklik  |            |            |
| tombol    |            |            |
| Edit      |            |            |
|           |            |            |

## 5.3.6 Pengujian Form Ubah Password

Pengujian form ubah password dilakukan untuk memastikan bahwa telah berjalan dan dapat digunakan dengan baik. Untuk lebih jelas dapat dilihat pada tabel 5.6

| No | Deskripsi | Prosedur  | Masukan   | Keluaran  | Hasil yang | Kesimp  |
|----|-----------|-----------|-----------|-----------|------------|---------|
|    |           | Pengujia  |           |           | didapat    | ulan    |
|    |           | n         |           |           |            |         |
|    |           |           |           |           |            |         |
| 1  | Pengujian | Menjalak  | Menginput | Menampilk | Menampilk  | Berhasi |
|    |           |           |           |           |            |         |
|    | pada      | an sistem | data      | an pesan  | an pesan   | 1       |
|    | mengubah  | Login     | ubahan    | "Data     | "Data      |         |
|    | password  |           |           | berhasil  | berhasil   |         |
|    | 1         | Mengklik  |           |           |            |         |
|    |           | U         |           | diubah "  | diubah"    |         |
|    |           | menu      |           |           |            |         |
|    |           |           |           |           |            |         |

## Tabel 5.6 Pengujian Form Ubah Password

|                                             | ubah<br>password<br>Mengklik<br>tombol<br>Edit                                                            |                                                          |                                                                                          |                                                                                          |              |
|---------------------------------------------|----------------------------------------------------------------------------------------------------|----------------------------------------------------------|------------------------------------------------------------------------------------------|------------------------------------------------------------------------------------------|--------------|
| 2 Pengujian<br>pada<br>mengubah<br>password | Menjalak<br>an sistem<br>Login<br>Mengklik<br>ubah<br>password<br>pelajaran<br>Mengklik<br>tombol<br>Edit | Data<br>ubahan<br>ada yang<br>belum<br>terinput<br>semua | Menampilk<br>an pesan<br>"Please fill<br>out this<br>field" pada<br>field yang<br>kosong | Menampilk<br>an pesan<br>"Please fill<br>out this<br>field" pada<br>field yang<br>kosong | Berhasi<br>1 |

# 5.3.7 Pengujian Form Mengelola Nilai Siswa

Pengujian form mengelola siswa dilakukan untuk memastikan bahwa telah berjalan dan dapat digunakan dengan baik. Untuk lebih jelas dapat dilihat pada tabel 5.7

## Tabel 5.7 Pengujian Form Nilai Siswa

| No. | Deskripsi  | Prosedur     | Masukan        | Keluaran     | Hasil yang   | Kesimpulan |
|-----|------------|--------------|----------------|--------------|--------------|------------|
|     |            | Pengujian    |                |              | didapat      |            |
|     |            |              |                |              |              |            |
| 1   | Pengujian  | Menjalakan   | Menginput :    | Menampilka   | Menampil     | Berhasil   |
|     | pada       | sistem       | - Mata         | n pesan      | kan pesan    |            |
|     | menambah   | Login        | pelajaran      | "Data        | "Data        |            |
|     | data nilai | admin        | - Nilai        | Berhasil     | Berhasil     |            |
|     | siswa      | Mengklik     |                | Disimpan"    | Disimpan"    |            |
|     |            | menu data    |                |              |              |            |
|     |            |              |                |              |              |            |
|     |            | siswa        |                |              |              |            |
|     |            | Memilih      |                |              |              |            |
|     |            | profil siswa |                |              |              |            |
| 2   | Pengujian  | Menjalakan   | Menginput :    | Menampilka   | Menampil     | Berhasil   |
|     | pada       | sistem       | Mata pelajaran | n pesan      | kan pesan    |            |
|     | menambah   | Login        | I J            | "Please fill | "Please fill |            |
|     | data nilai | admin        | Nilai          | out this     | out this     |            |
|     | siswa      |              |                | field" pada  | field" pada  |            |
|     |            | Mengklik     | Dan salah satu | field yang   | field yang   |            |
|     |            | menu data    | belum terinput | kosong       | kosong       |            |
|     |            | siswa        | oordin tormput |              |              |            |
|     |            | Memilih      |                |              |              |            |
|     |            | profil siswa |                |              |              |            |
| 3   | Pengujian  | Menjalakan   | Menginput      | Menampilka   | Menampil     | Berhasil   |
|     | pada       | sistem       | data ubahan    | n pesan      | kan pesan    |            |
|     | mengubah   | Login        |                | "Data        | "Data        |            |
|     | data siswa | admin        |                |              |              |            |
|     |            |              |                |              |              |            |

|   |            | Mengklik     |                | berhasil     | berhasil     |          |
|---|------------|--------------|----------------|--------------|--------------|----------|
|   |            | menu data    |                | diubah "     | diubah"      |          |
|   |            | siswa        |                |              |              |          |
|   |            | Memilih      |                |              |              |          |
|   |            | profil siswa |                |              |              |          |
|   |            | prom biowu   |                |              |              |          |
|   |            | Mengklik     |                |              |              |          |
|   |            | tombol       |                |              |              |          |
|   |            | Edit         |                |              |              |          |
| 4 | Pengujian  | Menjalakan   | Data ubahan    | Menampilka   | Menampil     | Berhasil |
|   | pada       | sistem       | ada yang       | n pesan      | kan pesan    |          |
|   | mengubah   | Login        | belum terinput | "Please fill | "Please fill |          |
|   | data siswa | admin        | semua          | out this     | out this     |          |
|   |            | admin        |                | field" pada  | field" pada  |          |
|   |            | Mengklik     |                | field yang   | field yang   |          |
|   |            | menu data    |                | kosong       | kosong       |          |
|   |            | siswa        |                |              |              |          |
|   |            | Memilih      |                |              |              |          |
|   |            | profil siswa |                |              |              |          |
|   |            | Manabili     |                |              |              |          |
|   |            | Mengklik     |                |              |              |          |
|   |            | tombol       |                |              |              |          |
|   |            | Edit         |                |              |              |          |
| 5 | Pengujian  | Menjalakan   |                | Menampilka   | Menampil     | Berhasil |
|   | pada       | sistem       |                | n pesan      | kan pesan    |          |
|   | menghapus  | Login        |                | "Data        | "Data        |          |
|   | data siswa | admin        |                |              |              |          |
|   |            |              |                |              |              |          |

|  | Mengklik     | Berhasil | Berhasil |  |
|--|--------------|----------|----------|--|
|  | menu data    | Dihapus" | Dihapus" |  |
|  | siswa        |          |          |  |
|  | Memilih      |          |          |  |
|  | profil siswa |          |          |  |
|  | Mengklik     |          |          |  |
|  | tombol       |          |          |  |
|  | Delete       |          |          |  |
|  | Mengkonfi    |          |          |  |
|  | rmasi        |          |          |  |
|  | hapus        |          |          |  |
|  |              |          |          |  |

# 5.3.8 Pengujian Form Membuat Pengumuman

Pengujian form mengelola siswa dilakukan untuk memastikan bahwa telah berjalan dan dapat digunakan dengan baik. Untuk lebih jelas dapat dilihat pada tabel 5.8

| No. | Deskripsi        | Prosedur                   | Masukan      | Keluaran                             | Hasil yang         | Kesimpulan |
|-----|------------------|----------------------------|--------------|--------------------------------------|--------------------|------------|
|     |                  | Pengujian                  |              |                                      | didapat            |            |
| 1   | Pengujian        | Menjalaka                  | Menginput :  | Menampilkan                          | Menampil           | Berhasil   |
|     | pada<br>menambah | n sistem<br>Login<br>admin | Judul<br>isi | pesan "Data<br>Berhasil<br>Disimpan" | kan pesan<br>"Data |            |

| Tabel 5.7 | ' Pengujian | Form | Nilai | Siswa |
|-----------|-------------|------|-------|-------|
|-----------|-------------|------|-------|-------|

|   | pengumuma | Mengklik  |             |               | Berhasil     |          |
|---|-----------|-----------|-------------|---------------|--------------|----------|
|   | n         | menu buat |             |               | Disimpan"    |          |
|   |           | pengumum  |             |               |              |          |
|   |           | an        |             |               |              |          |
| 2 | Pengujian | Menjalaka | Menginput : | Menampilkan   | Menampil     | Berhasil |
|   | pada      | n sistem  | Judul       | pesan "Please | kan pesan    |          |
|   | menambah  | Login     | Ici         | fill out this | "Please fill |          |
|   | pengumuma | admin     | 151         | field" pada   | out this     |          |
|   | n         |           |             | field yang    | field" pada  |          |
|   |           | Mengklik  | Dan salah   | kosong        | field yang   |          |
|   |           | menu buat |             |               | kosong       |          |
|   |           | pengumum  | satu belum  |               |              |          |
|   |           | an        | terinput    |               |              |          |
|   |           |           |             |               |              |          |
|   |           |           |             |               |              |          |

# 5.4 ANALISIS HASIL YANG DICAPAI OLEH SISTEM

Sistem melakukan berbagai pengujian pada sistem informasi akademik pada SMKN SPP Merangin, maka didapatkan evaluasi dari kemampuan pada sistem ini, adapaun kelebihan dan kelemahan dari sistem ini adalah sebagai berikut :

## 5.4.1 Kelebihan Sistem

- a. Sistem ini dapat melakukan pengolahan data akademik sebagai sarana untuk mengefektif dan mengefesienkan kerja dari staf admin yang mengolah data akademik pada SMKN SPP Merangin
- b. Sistem ini dapat diakses secara online 24 jam.
- c. Sistem mampu menyebarkan informasi secara online pada fitur pengumuman.

### 5.4.2 Kekurangan Sistem

- a. Diharapkan website ini dapat dikembangkan dengan menyediakan fiturfitur seperti forum diskusi para siswa.
- b. Sistem tidak dapat diakses tanpa jaringan internet.
- c. Sistem belum memiliki pengaturan untuk jaringan keamanan website pada sistem.